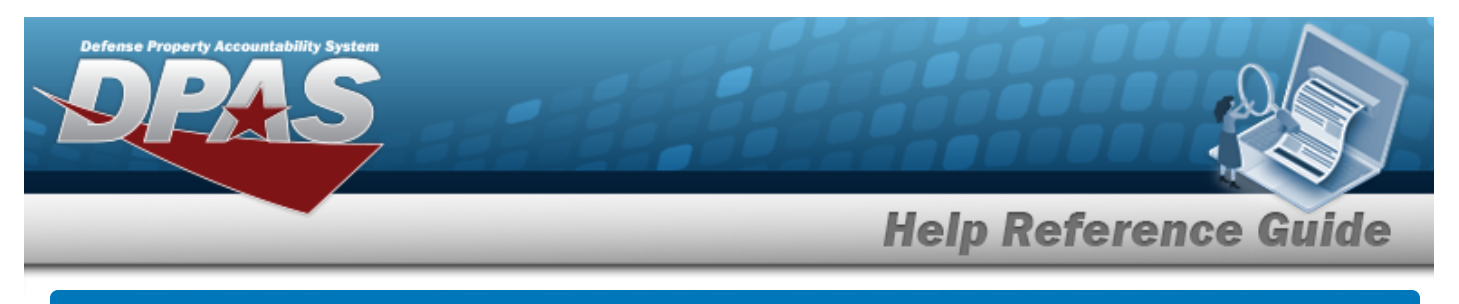

# **Cost Center Overview**

### **Overview**

The Materiel Management/Inventory Control Point (MM/ICP) module Cost Center process provides the ability to create, update, or delete Cost Center records for accounting transactions.

## Navigation

MASTER DATA MGMT > Cost Center > Cost Center page

## Procedures

#### Search for a Cost Center

Q Search

One or more of the Search Criteria fields can be entered to isolate the results. By default, all

results are displayed. Selecting at any point of this procedure returns all fields to the default "All" setting.

1. In the Search Criteria box, narrow the results by entering one of the following optional fields.

| Search Criteria         |     |                     |     | ^                |
|-------------------------|-----|---------------------|-----|------------------|
| Organization Collection | All | Owning Cost Center  | All |                  |
| Cost Center             | All | Funding Cost Center | All |                  |
| Freeze Cd               | All | Deprn Cost Center   | All |                  |
|                         |     |                     |     | C Reset Q Search |

2. Click

. The results appear in the Cost Center grid.

| Search Results             |                            |                                   |           |                    |                     |                   |                     |                     |        | ^          |
|----------------------------|----------------------------|-----------------------------------|-----------|--------------------|---------------------|-------------------|---------------------|---------------------|--------|------------|
| 🖋 Options - 🔰 + Add 🖉 Edit |                            |                                   |           |                    |                     |                   |                     |                     |        |            |
| Cost Center :              | Cost Center Desc           | Organization Collection           | Freeze Cd | Owning Cost Center | Funding Cost Center | Deprn Cost Center | interface System Cd | Start Dt            | End Dt | 1          |
| DAITest10006               | DAI Cost Center 10006      | E3/NP - Nvl Spcl Warfr Cmd/N00074 | No        | Yes                | Yes                 | Yes               | AF - DAI            | 01/01/1982 12:00 AM | -      | *          |
| DAITest10005               | DAI SPECCOST CENTER update | E3/NP - Nvl SpcI Warfr Cmd/N00074 | No        | Yes                | Yes                 | Yes               | AF - DAI            | 01/01/1952 12:00 AM |        | ~          |
| Selected 0/2 H 1           | ▶ H 10 ▼ Items per page    |                                   |           |                    |                     |                   |                     |                     | 1-2    | of 2 items |

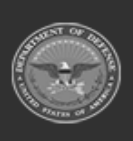

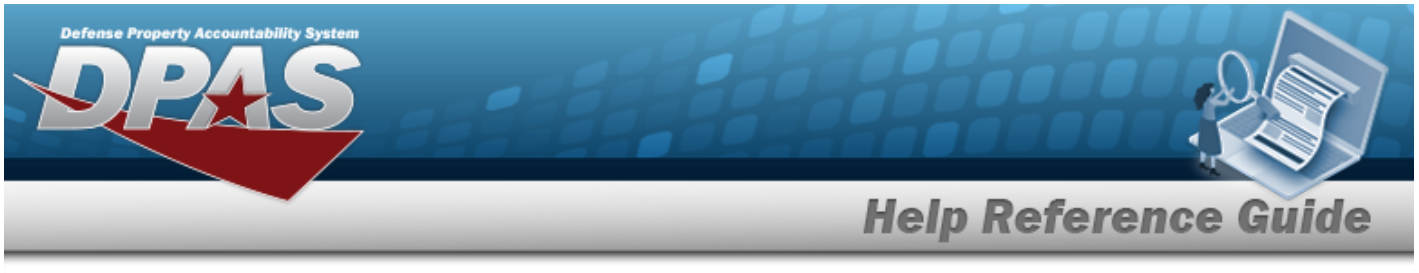

| Add a      | dd a Cost Center             |                 |             |                          |  |  |
|------------|------------------------------|-----------------|-------------|--------------------------|--|--|
| Naviga     | ation                        |                 |             |                          |  |  |
| ™<br>Proce | aster Data N<br><b>dures</b> | 1GMT > Cost Cen | ter > + Add | > Add Cost Center slider |  |  |
| Add a C    | Cost Cente                   | r               |             |                          |  |  |
| Cost       | Center Inform                | mation<br>er    |             | X                        |  |  |
|            | Instructions / Help          |                 |             |                          |  |  |
| C          | Cost Center Info             | ormation        |             | ^                        |  |  |
| *          | Organization Collection      | SPECWAR         | •           | Freeze Cd                |  |  |
| *          | Cost Center                  |                 |             | Owning Cost Center       |  |  |
| *          | Cost Center Desc             |                 |             | Funding Cost Center      |  |  |
|            | Start Dt                     | month/day/year  |             | Deprn Cost Center        |  |  |
|            | End Dt                       | month/day/year  |             |                          |  |  |

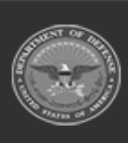

DPAS Helpdesk 1-844-843-3727

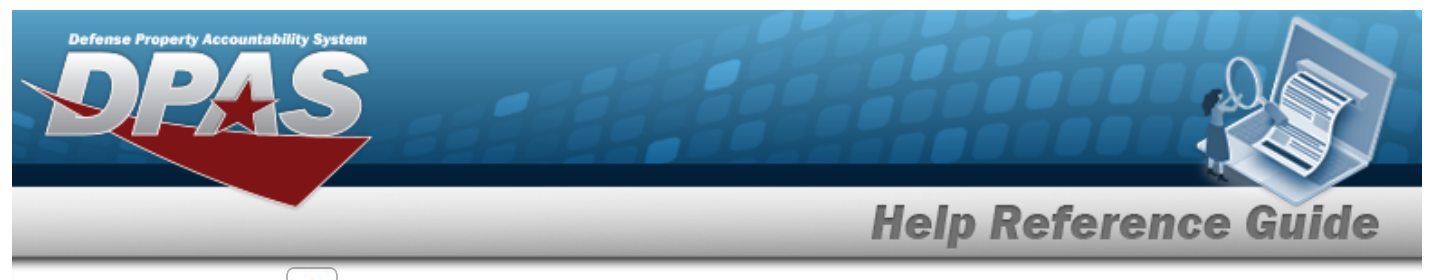

- **A.** Use to select the Organization Collection.
- **B.** Enter the Cost Center in the field provided. *This is a 25 alphanumeric character field.*
- **C.** Enter the Cost Center DESC in the field provided. *This is a 1,024 alphanumeric character field.*

#### Remarks

| Remarks | ^      |
|---------|--------|
| Remarks |        |
| Cancel  | 🖫 Save |

🔀 Save

2. Select **Conter** slider closes, and the new Cost Center appears at the top of the Search Results grid highlighted in green.

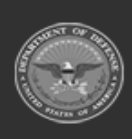

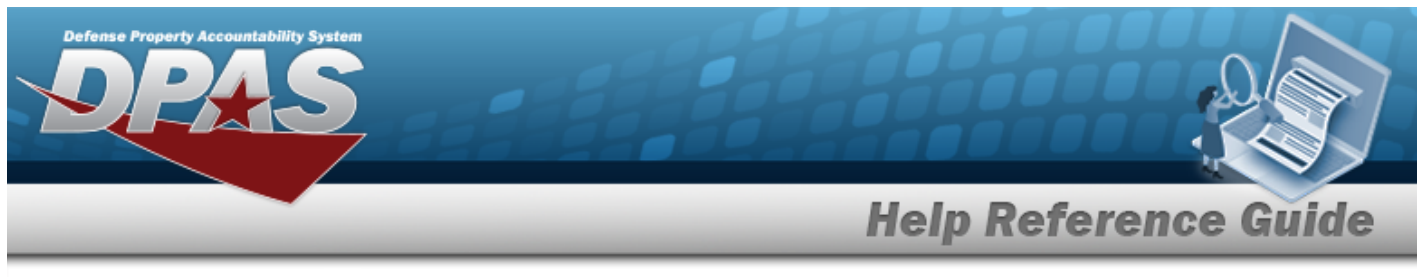

| Edit  | Edit a Cost Center                      |                     |                 |                   |                                   |   |
|-------|-----------------------------------------|---------------------|-----------------|-------------------|-----------------------------------|---|
| Navig | gation                                  |                     |                 |                   |                                   |   |
| ٦     | ASTER DATA                              | MGMT > Cost         | t Center >      | dit > Edit (      | Cost Center slider                |   |
| Proce | edures                                  |                     |                 |                   |                                   |   |
| Updat | e a Cost Co                             | enter               |                 |                   |                                   |   |
| 1. S  | Select Center Info                      | next to the rmation | desired record. | The <b>Edit C</b> | <b>ost Center</b> slider appears. | × |
| -     | <ul> <li>Instructions / Help</li> </ul> |                     |                 |                   |                                   |   |
| -     | Cost Center In                          | formation           |                 |                   |                                   | ^ |
|       | Cost Center                             | 100006              |                 |                   | Freeze Cd                         |   |
|       | * Cost Center Desc                      | SPECCost            |                 |                   | Owning Cost Center                |   |
|       | Start Dt                                | 2/3/2025            | <b>H</b>        |                   | Funding Cost Center               |   |
|       | End Dt                                  | 4/30/2025           |                 |                   | Deprn Cost Center                 |   |

**A.** Update the Cost Center DESC, entering the revised explanation in the field provided. *This is a 1,024 alphanumeric character field.* 

DPAS Helpdesk 1-844-843-3727

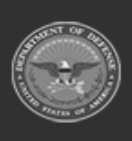

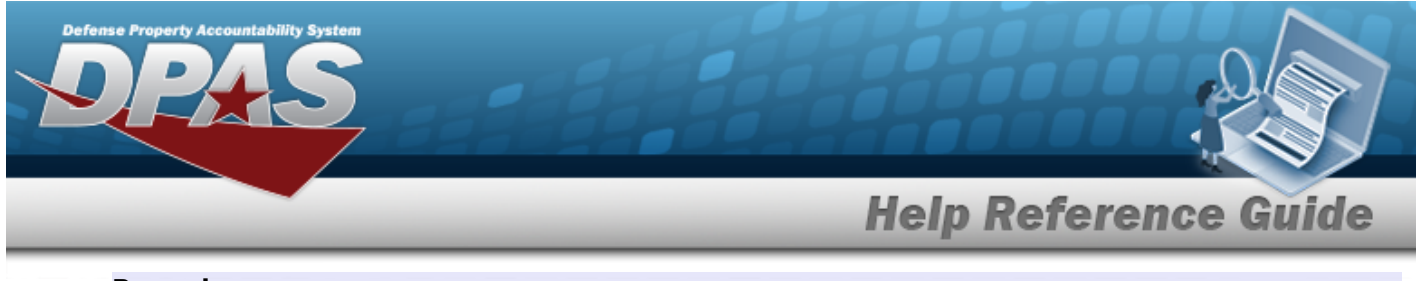

#### Remarks

| Remarks  |          | ^    |
|----------|----------|------|
| Remarks  | BPG Test |      |
| S Cancel | ]        | Save |

- A. Update the Remarks, entering the revised comments in the field provided. *This is a 1024 alphanumeric character field.* 
  - 🐻 Save
- 2. Select . The **Edit Cost Center** slider closes, and the revised Cost Center appears at the top of the grid.

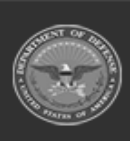

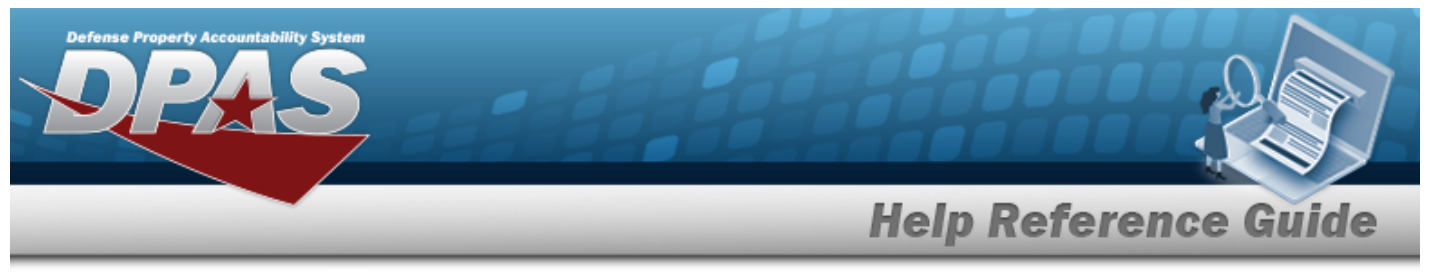

| Delete a Cost Center                                                                                                    |                                            |                                                                                                    |  |  |  |  |
|----------------------------------------------------------------------------------------------------|--------------------------------------------|----------------------------------------------------------------------------------------------------|--|--|--|--|
| Navigation                                                                                                    |                                            |                                                                                                    |  |  |  |  |
| Master Data                                                                                                    | MGMT > Cost Cente                          | er > Delete Cost Center pop-up window                                                                           |  |  |  |  |
| Delete a Cost Ce                                                                                                    | nter                                       |                                                                                                    |  |  |  |  |
| <b>Bold</b> numbered s<br>1. Select Dele<br>appears.<br>Cost Center Info                                                     | next the desired                           | s procedure removes all revisions and closes the page.<br>I record. The <b>Delete Cost Center</b> pop-up window |  |  |  |  |
| Delete Cost Center                                                                                                    | 1                                          | ×                                                                                                    |  |  |  |  |
| <ul> <li>Instructions / Help</li> <li>Warning:<br/>Are you sure you want to dele</li> <li>Cost Center Information</li> </ul> | te this Cost Center?                       | ^                                                                                                    |  |  |  |  |
| Cost Center<br>Cost Center Desc                                                                                              | 100006<br>SPECCost                         | Freeze Cd     Owning Cost Center                                                                                |  |  |  |  |
| Start Dt<br>End Dt                                                                                                    | 02/03/2025 12:00 AM<br>04/30/2025 12:00 AM | Funding Cost Center  Deprin Cost Center                                                                         |  |  |  |  |

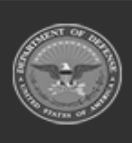

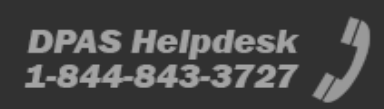

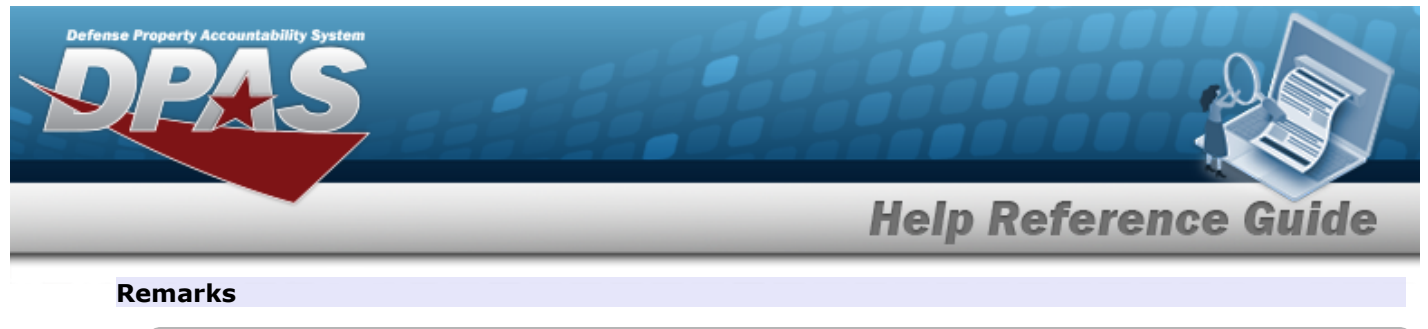

| Remarks |          | ^      |
|---------|----------|--------|
| Remarks | BPG Test |        |
| Cancel  |          | Delete |

- A. Update the Remarks, entering the revised comments in the field provided. *This is a 1024 alphanumeric character field.*
- 2. Select The pop-up window closes and the Cost Center is removed.

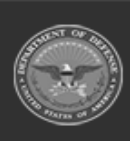